# Tartalom

| SC2200 CORS vevő konfigurálása | 2  |
|--------------------------------|----|
| Rendszer információ (1. oldal) | 2  |
| Rendszer információ (2. oldal) | 3  |
| Műhold lista                   | 3  |
| Műhold térkép                  | 4  |
| Adat rögzítés                  | 4  |
| A teszt4 editálása:            | 5  |
| A teszt3 munka konfigurálása:  | 5  |
| Adatrögzítés konfigurálása     | 7  |
| A 2200 CORS GNSS hátlapja:     | 7  |
| A vevő előlapja:               | 8  |
| Az adatok letöltése (export)   | 11 |
| A teszt4 letöltése:            | 12 |

# SC2200 CORS vevő konfigurálása

Átnézet a vevőről:

- Álláspont neve
- A vevő eddig a dátumig dolgozik ideiglenes kóddal! Eddig a dátumig be kell írni a vevő végleges kódját! (System Management menü)
- Az eddigi használati idő
- A modell típusa
- A vevő gyári száma
- A vevő board-jának típusa
- A board gyári száma
- Az utolsó bekapcsolás földrajzi (WGS84) koordinátái
- A vevő mérésének státusza (Önálló)
- A helyi idő
- Belső memória állapota
- Az adatmemória állapota
- A telep feszültség %-ban

|                                | 100 10 10 10 10 10        |                                                                                                    | ÷ 0        |
|--------------------------------|---------------------------|----------------------------------------------------------------------------------------------------|------------|
| r - C W reem buttonsagos   192 | 100.10.1/mdex.php         |                                                                                                    | я <b>Ө</b> |
|                                |                           |                                                                                                    |            |
| COOD D C                       |                           |                                                                                                    |            |
| C2200 Reference St             | ation                     |                                                                                                    |            |
|                                |                           |                                                                                                    |            |
| Grandmany                      |                           |                                                                                                    |            |
| Durthern Information           | No. Internet in Statement | 540005                                                                                                    | 15         |
| System Information             | Station Name              | EOMA                                                                                                    |            |
| system information             | Expire Date               | 20200824                                                                                                    |            |
| GPS Status                     | Poin time                 | ju daty i hour 27 min                                                                                           |            |
| Satelites                      |                           |                                                                                                    |            |
| Data Transmission              | Device Model              | ISC 2010                                                                                                    | 1          |
| Data Recording                 | Device Serial             | SC22A9081003E                                                                                                   |            |
| Configuration                  | GNSS Model                | OEM729                                                                                                    |            |
| Reference Station              | GNSS Serial               | BMCX10120511V                                                                                                   |            |
| GNSS Configuration             |                           |                                                                                                    |            |
| Tracking Satellites            |                           | 1 Internet and the second second second second second second second second second second second second second s |            |
| Network                        | Longitude                 | 19" 5 44 00520"<br>(#259) 55 32555                                                                              |            |
| Dynamic DNS                    | Height                    | 153.704 m                                                                                                    |            |
| Ntrip Server                   | GNSS Status               | Single                                                                                                    |            |
| Recording                      | Local Time                | 2525-05-30 11 33 41                                                                                             |            |
| Part Configuration             |                           |                                                                                                    |            |
| Alerte                         |                           |                                                                                                    |            |
| CALL CO.                       | Internal Memory           | 96 469 MB ( 223 506 MB (43% Frod)                                                                               |            |
| Shared Street                  | Data Memory               | 28 551 UB / 28 582 UB (M% F/ee)                                                                                 |            |
| Poewas                         |                           |                                                                                                    |            |
| Registration                   | Dether Drugs              | To a to a to a to a to a to a to a to a                                                                         |            |
| Download                       | Power Source              | P278<br>BATTERY                                                                                                 |            |
| System Management              | / one overes              | TO A COMP.                                                                                                    |            |
|                                |                           |                                                                                                    |            |

### Rendszer információ (1. oldal)

| -> C O Nem biztonságos   19 | 2.168.10.1/index.php   |                                                                                                    | * 1 | 0 |
|-----------------------------|------------------------|----------------------------------------------------------------------------------------------------|-----|---|
|                             |                        |                                                                                                    | 100 | ~ |
|                             |                        |                                                                                                    |     |   |
| 2200 Deference S            | tation                 |                                                                                                    |     |   |
| 22200 Reference S           | tation                 |                                                                                                    |     |   |
|                             |                        |                                                                                                    | L., |   |
| mmary                       |                        |                                                                                                    |     |   |
| stem information.           | Station Name           | hichada                                                                                                    |     |   |
| videm Information           | Expire Date            | EOMA                                                                                                    |     |   |
| PS Status                   | Time Zone              | GMT+01:00                                                                                                    |     |   |
| atellites                   |                        |                                                                                                    |     |   |
| bata Transmission           |                        |                                                                                                    |     |   |
| Tata Deservice              | Device Model           | SC2200                                                                                                    |     |   |
| Jata Recording              | Device Serial          | 5C22A9081003E                                                                                                    |     |   |
| autigunation                | IME!                   | 366750044777221<br>biographical posts                                                                                                    |     |   |
| leference Station           | BOOT Version           | R05_004HV7.1H0960                                                                                                    |     |   |
| NSS Configuration           | OS Version             | 4.16.1.15(181031)                                                                                                    |     |   |
| Fracking Satellites         | APP Version            | 2.12(190715)(foreign)                                                                                                    |     |   |
| letwork .                   | Web Version            | 2.12                                                                                                    |     |   |
| lynamic DNS                 |                        |                                                                                                    |     |   |
| (trip Server                | 100000000              |                                                                                                    |     |   |
| Recording                   | GNS5 Model             | 0EM728                                                                                                    |     |   |
| Port Confinuration          | GNSS blactware Version | BM05K1012U011V<br>DEM706.2.04                                                                                                    |     |   |
| lierty                      | GNSS Firmware Version  | OLWINGOORNOOD                                                                                                    |     |   |
| IN IN REFO                  | GNSS Functionality     | FFNRNSBN (GPS+Ganass+Galleo+BeiDou 5Hg)                                                                                                    |     |   |
| Since D                     |                        |                                                                                                    |     |   |
| 1 Constant                  |                        |                                                                                                    |     |   |
| registration                | DHCP                   | On.                                                                                                    |     |   |
| peotrac                     | MAC address            | 34/03/DE 37/DA E9                                                                                                    |     |   |
| stem Management             | Hask                   | 19/2 100.19/301                                                                                                    |     |   |
| onfiguration Set            | Gateway                |                                                                                                    |     |   |
| nguage English 👻            |                        |                                                                                                    |     |   |
| gout                        |                        |                                                                                                    |     |   |
|                             | Internal Memory        | 96.489 MB / 223.066 MB (43% Free)                                                                                                    |     |   |
|                             | Data Memory            | 28.551 GB / 28.562 GB (99% Free)                                                                                                    |     |   |
|                             |                        | Renaminary wants beneficial and a second second s |     |   |
|                             |                        |                                                                                                    |     |   |
|                             | Battery Power          | 04%                                                                                                    |     |   |

### Rendszer információ (2. oldal)

| 🛛 GPS Status 🛛 🗙 🔶        |                            |                                                                                                    | - 0 |
|---------------------------|----------------------------|----------------------------------------------------------------------------------------------------|-----|
| C O Nem biztonságos   196 | 2.168.10.1/index.php       |                                                                                                    | * 0 |
|                           |                            |                                                                                                    |     |
|                           |                            |                                                                                                    |     |
| C2200 Reference Si        | tation                     |                                                                                                    |     |
|                           |                            |                                                                                                    |     |
|                           |                            |                                                                                                    |     |
| university                | 12.1 (19.1.04.19.19.19.19) |                                                                                                    |     |
| Senteral reproduction and | Local Time                 | 2020-06-30 11.38.59 (GPS Time + 1)                                                                                                    |     |
| System Information        | Satellites                 | 22                                                                                                    |     |
| GPS Status                | Longitude                  | 19' 5' 44 01404"                                                                                                    |     |
| Satelites                 | Latitude                   | 4/131 38 /6439                                                                                                    |     |
| Data Transmission         | Prespint                   | 132.MO7 III                                                                                                    |     |
| Tata Recording            | PDOP                       | 1.212                                                                                                    |     |
| and recording             | HDOP                       | 0.696                                                                                                    |     |
| oniguration               | HRMS                       | 2.027                                                                                                    |     |
| Reference Station         | VRMS                       | 2.643                                                                                                    |     |
| GNSS Configuration        |                            |                                                                                                    |     |
| Tracking Satellites       |                            |                                                                                                    |     |
| Network                   | Station Number             | 0111                                                                                                    |     |
| Dynamic DNS               | Base Longitude             | 9'10' 57'78303"                                                                                                    |     |
| Utrin Samar               | Base Latitude              | 45'33'44.09092"                                                                                                    |     |
| Incording                 | Dase Height                | Kun 222 w                                                                                                    |     |
| Recording                 |                            |                                                                                                    |     |
| Port Computation          | ANTE N.                    | Termina A                                                                                                    |     |
| Alerts                    | Mc1 type                   | 2211A                                                                                                    |     |
| SNMPD                     | Tressure                   |                                                                                                    |     |
| Firewat                   | Humidity                   | - NAPH                                                                                                    |     |
| Registration              |                            | 1 Contract Contract C |     |
| ownicad                   |                            |                                                                                                    |     |
| ortigen Manual and        | Antenna Type               | HX-02048BA                                                                                                    |     |
| Antern unternificanceur   | Antenna Height             | 1250 mm                                                                                                    |     |
| onngunation set           | Measurement Mode           | Bottom of antenna mount                                                                                                    |     |
| anguage Fright v          |                            |                                                                                                    |     |

## Műhold lista

|                                                                                                    | I can see the set of the     |        |                   |            |                |                 |                 |     |
|----------------------------------------------------------------------------------------------------|------------------------------|--------|-------------------|------------|----------------|-----------------|-----------------|-----|
| E                                                                                                    | gos   192.168.10.1/index.php |        |                   |            |                |                 |                 | ÷ 0 |
|                                                                                                    |                              |        |                   |            |                |                 |                 |     |
|                                                                                                    |                              |        |                   |            |                |                 |                 |     |
| C2200 Referen                                                                                                    | ce Station                   |        |                   |            |                |                 |                 |     |
|                                                                                                    | ee Station                   |        |                   |            |                |                 |                 |     |
|                                                                                                    |                              |        |                   |            |                |                 |                 |     |
| Summary                                                                                                    |                              |        |                   |            |                |                 |                 |     |
| System Information                                                                                                    |                              |        |                   |            |                |                 |                 |     |
| System Information                                                                                                    | Satelites Tab                | le O S | atellites Skyplot |            |                |                 |                 |     |
| rops Bratus                                                                                                    |                              |        |                   |            |                |                 |                 |     |
| E mailtan                                                                                                    | Type                         | SV     | Elev.(Deg)        | Azim [Deg] | L1/B1/E1[dBHz] | L2/B2/E5A[dBHz] | L5/B3/E5B[dBHz] |     |
| Date: inter                                                                                                    | GPS                          | 16     | 44.58             | 305.34     | 50             | 45              |                 |     |
| Data transmission                                                                                                    | GPS                          | 18     | 78.05             | 72.94      | 51             | 51              | 51              |     |
| Data Recording                                                                                                    | GPS                          | 20     | 36.05             | 155 83     | 47             | 46              | No. 2           |     |
| onfiguration                                                                                                    | GPS CPS                      | 25     | 56.28             | 23290      | 51             | 51              | 64              |     |
| Reference Station                                                                                                    | GPS                          | 27     | 20.04             | 285.03     | 44             | 43              | 44              |     |
| GNSS Configuration                                                                                                    | GPS                          | 29     | 29.02             | 88.63      | 47.            | 45              |                 |     |
| Tracking Satellites                                                                                                    | <b>OLONASS</b>               | 7      | 25.28             | 57.65      | 47             | 44              |                 |     |
| Network                                                                                                    | GLONASS                      | -8     | 18.51             | 109.73     | 44             | 30              |                 |     |
| Dustania DNR                                                                                                    | GLONASS                      | 13     | 44.43             | 714.34     | 39             | 41              |                 |     |
| Dynamic Divo                                                                                                    | GLONASS                      | .14    | 4/ 15             | 301.10     | 51             | 45              |                 |     |
| Ntrip Server                                                                                                    | CLONASS CLONASS              | 20     | 43.40             | 343.50     | 51             | 40              |                 |     |
| Recording                                                                                                    | BOS                          | 8      | 24.80             | 130.68     | 41             | 44              | 10              |     |
| Port Configuration                                                                                                    | 605                          | 11     | 77.59             | 13.58      | 51             | 51              | 50              |     |
| Alerts                                                                                                    | 805                          | ±2     | 20.32             | 74.67      | 44             | 48              | 42              |     |
| SNMPD                                                                                                    | 605                          | 13     | 28.57             | 50.43      | 44             | -45             | - 59            |     |
| Firmeral                                                                                                    | BDS                          | 21     | 28.80             | 89.27      | 49             | 0               |                 |     |
| Depletration                                                                                                    | BOS                          | 23     | 41.23             | 202.15     | 50             | 0               |                 |     |
| registration                                                                                                    | 808                          | 22     | 23.92             | 204.52     | 40             | 0               |                 |     |
| lownload                                                                                                    | Galleo                       | 12     | 61.97             | 262.70     | 51             | 50              | 51              |     |
| lystem Management                                                                                                    | Galiloo                      | 24     | 55.88             | 281.94     | 51             | 51              | 51              |     |
| Configuration Set                                                                                                    | Galileo                      | 25     | 13.45             | 322.44     | 42             | 39              | -44             |     |
| anguage English v                                                                                                    | Galileo                      | 31     | 48.83             | 189.12     | 40             | 40              | 51              |     |
| Contraction of the second second se | Galileo                      | 33     | 61.07             | 52.84      | 51             |                 | 51              |     |

Satellites Tracked(24): GPS(7), BOS(8), GLONASS(8), Galileo(5)

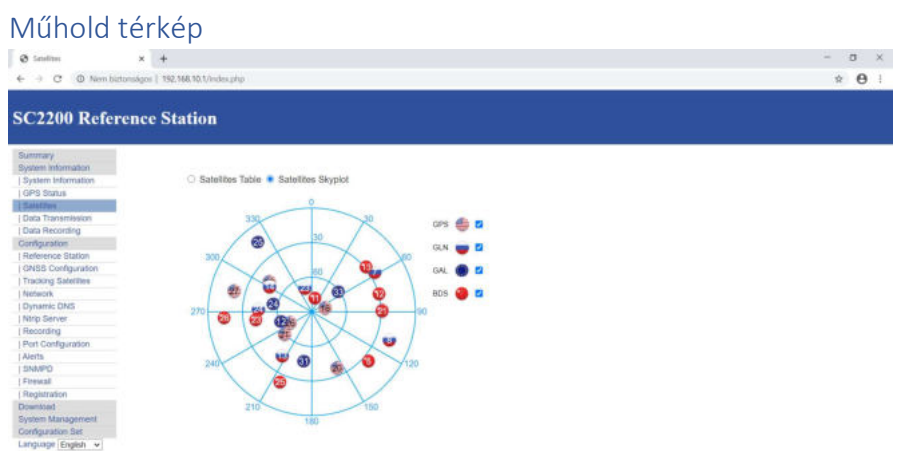

# Adat rögzítés

|                                                                                    | s.] 192.168.10.1/index.php |          |                                      |             |                     |               |            |      |          |        | Ĥ |  |
|------------------------------------------------------------------------------------|----------------------------|----------|--------------------------------------|-------------|---------------------|---------------|------------|------|----------|--------|---|--|
|                                                                                    |                            |          |                                      |             |                     |               |            |      |          |        |   |  |
| 2200 Reference                                                                     | e Station                  |          |                                      |             |                     |               |            |      |          |        |   |  |
| C2200 Reference                                                                    | cotation                   |          |                                      |             |                     |               |            |      |          |        |   |  |
|                                                                                    |                            |          |                                      |             |                     |               |            |      |          |        |   |  |
| ummary                                                                             |                            |          |                                      |             |                     |               |            |      |          |        |   |  |
| stem information                                                                   |                            |          |                                      |             |                     |               |            |      |          |        |   |  |
| ystem Information                                                                  | Schedule Name              | Interval | Path                                 | Status      | Start Time          | Duration Time | File Size  |      | Operatic | 20     |   |  |
| PS Status                                                                          | 7281061                    | 55       | 7281061/2020/06/30/Geok182J_1_dat    | stop        | 2020-06-30 10 19:51 | Unlimited     | OB         | Edit | Start    |        |   |  |
| atellites                                                                          | teszt3                     | 55       | teszt3/2020/06/30/202006300921 dat   | stop        | 2020-06-30 10:21 16 | Unlimited     | 0.8        | Edit | Start    | Stop   |   |  |
| ata Transmission                                                                   | teszt4                     | 55       | teszt4/2020/06/30/20200630091735.dat | stop        | 2020-06-30 10:17:35 | Unlimited     | 0.8        | Edit | Start    | Stop   |   |  |
| lata Recording                                                                     | tezsi5                     | 58       | tezst5/2020/06/30/Geok182J dat       | stop        | 2020-06-30 10 44 21 | Unimited      | ÓB         | Edit | Start    | Stee   |   |  |
| ofiguration                                                                        | Tesztő                     | 55       | Teszt6/2020/06/30/20200630102608.dat | recording   | 2020-06-30 11 26:08 | Unlimited     | 443.371 KB | Edit | Shart    | Stop   |   |  |
| eference Station                                                                   | 1 inser                    |          |                                      | There are a |                     |               |            |      |          | (1000) |   |  |
| INSS Configuration                                                                 | New Session                |          |                                      |             |                     |               |            |      |          |        |   |  |
| racking satellites                                                                 |                            |          |                                      |             |                     |               |            |      |          |        |   |  |
| letwork                                                                            |                            |          |                                      |             |                     |               |            |      |          |        |   |  |
| lynamic DNS                                                                        |                            |          |                                      |             |                     |               |            |      |          |        |   |  |
| Itrip Server                                                                       |                            |          |                                      |             |                     |               |            |      |          |        |   |  |
| lecording                                                                          |                            |          |                                      |             |                     |               |            |      |          |        |   |  |
| ort Configuration                                                                  |                            |          |                                      |             |                     |               |            |      |          |        |   |  |
| lerts                                                                              |                            |          |                                      |             |                     |               |            |      |          |        |   |  |
| NMPD                                                                               |                            |          |                                      |             |                     |               |            |      |          |        |   |  |
| rewall                                                                             |                            |          |                                      |             |                     |               |            |      |          |        |   |  |
|                                                                                    |                            |          |                                      |             |                     |               |            |      |          |        |   |  |
| registration                                                                       |                            |          |                                      |             |                     |               |            |      |          |        |   |  |
| egistration<br>whiload                                                             |                            |          |                                      |             |                     |               |            |      |          |        |   |  |
| egistration<br>whiload<br>stem Management                                          |                            |          |                                      |             |                     |               |            |      |          |        |   |  |
| egistration<br>whiced<br>stem Management<br>ntiguration Set                        |                            |          |                                      |             |                     |               |            |      |          |        |   |  |
| egistration<br>winioad<br>stem Management<br>infiguration Set<br>inguage English v |                            |          |                                      |             |                     |               |            |      |          |        |   |  |

| 192,168.10,1/menu.php4 |                    |                 |         |                  |                                      |                  |            |          |            |
|------------------------|--------------------|-----------------|---------|------------------|--------------------------------------|------------------|------------|----------|------------|
| A mérés<br>neve        | Integrálási<br>idő | Útvonal         | Státusz | Indítás<br>ideje | Beállított<br>rögzítési<br>időtartam | A fájl<br>mérete | Tevékenysé | g        |            |
|                        |                    |                 |         |                  |                                      |                  | Editálni   | Indítani | Leállítani |
| 7281061                | 5 sec              | név/dátum/mérés | áll     | dátum/idő        | Végtelen                             | OB               | Editálni   | Indítíni |            |
| teszt3                 | 5 sec              | név/dátum/mérés | áll     | dátum/idő        | Végtelen                             | OB               | Editálni   | Indítíni |            |
| teszt4                 | 5 sec              | név/dátum/mérés | áll     | dátum/idő        | Végtelen                             | OB               | Editálni   | Indítíni |            |
| teszt5                 | 5 sec              | név/dátum/mérés | áll     | dátum/idő        | Végtelen                             | OB               | Editálni   | Indítíni |            |
| Teszt6                 | 5 sec              | név/dátum/mérés | áll     | dátum/idő        | Végtelen                             | OB               | Editálni   |          | Leállítani |

| Recording ×          | +                          |                                                                                                    | - 0 |
|----------------------|----------------------------|----------------------------------------------------------------------------------------------------|-----|
| → C O Nem biztonságo | s   192.168.10.1/index.php |                                                                                                    | ÷ 0 |
|                      |                            |                                                                                                    |     |
|                      |                            |                                                                                                    |     |
| C2200 Referenc       | e Station                  |                                                                                                    |     |
|                      |                            |                                                                                                    |     |
|                      |                            |                                                                                                    |     |
| summary              | Recording - teszt4         |                                                                                                    |     |
| System Information   |                            |                                                                                                    |     |
| ODS Status           | Schedule Name              | bes214                                                                                                    |     |
| Satellites           | Path Type                  | Session/Date Y                                                                                                    |     |
| Data Transmission    | Pile Name                  | YYYYMMUUUniminisi dat v                                                                                                    |     |
| Data Recording       | interval                   | 35 V                                                                                                    |     |
| Configuration        | Bool                       | Offer and the second second se |     |
| Reference Station    | Auto                       | Official Provide                                                                                                    |     |
| GNSS Configuration   | Integral Point Record      | C Endle Disable                                                                                                    |     |
| Tracking Satellites  | File Push                  | C Enable Disable                                                                                                    |     |
| Network              |                            | Push Parameters                                                                                                    |     |
| Dynamic DNS          | Protocol                   | ETP O GEO O RADIO                                                                                                    |     |
| Ntrip Server         | ETP Server Address         |                                                                                                    |     |
| Recording            | ETP Server Port            |                                                                                                    |     |
| Port Configuration   |                            |                                                                                                    |     |
| Alerts               | FIFUser                    |                                                                                                    |     |
| SNMPD                | FTP Password               |                                                                                                    |     |
| Firewall             | Remote Directory           |                                                                                                    |     |
| Registration         |                            |                                                                                                    |     |
| lownload             | 10 <u>0</u> 2200011        |                                                                                                    |     |
| ystem Management     | Convert                    | Enable Disable                                                                                                    |     |
| configuration Set    |                            | Pinex 2.10 V                                                                                                    |     |
| anguage English 👻    |                            | Compress 20 4                                                                                                    |     |
| logout               |                            | Antenna Phase Center                                                                                                    |     |
|                      |                            | LI File Push                                                                                                    |     |

Editálás / konfigurálás után: a "Submit" lenyomásával tudjuk eltárolni a beállításokat!

# A teszt3 munka konfigurálása:

| Summary            | Recording - teszt3 🗸 🗸 |                      |
|--------------------|------------------------|----------------------|
| ystem Information  | Schedule Name          | 162213               |
| System information | Path Type              | Session Date v       |
| IPS Status         | File Name              | YYYYMMDDhimm.dat     |
| adelites           | Interval               | 55 ¥                 |
| lata Transmission  | Duration Tme           | Unimped w            |
| uta Recording      | Pool                   | Of v                 |
| infiguration       | Auto                   | C Enable  Desable    |
| leference Station  | Integral Point Record  | C Eratie   Dealte    |
| NSS Configuration  | File Push              | C Enatée · Desatie   |
| racking Satellites |                        | Push Parameters      |
| etwork             | Protocol               | RETP C GEO C RADIO   |
| lynamic DNS        | FTP Server Address     |                      |
| trip Server        | ETP Server Port        |                      |
| acording           | ETR lines              |                      |
| ort Configuration  | P IF Gain              |                      |
| erts               | FTP Pasaword           |                      |
| NMPD               | Remote Directory       |                      |
| edistration        |                        |                      |
| wnload             | Convert                | Chable O Dissble     |
| stem Management    |                        | Rinex 2.10 V         |
| nfiguration Set    |                        | Compress zp v        |
| nguage English 🐱   |                        | Anterna Phase Center |
| Bont               |                        | File Push            |

| C A Nem biztonsäge | s   192.168.10.1/index.php                                                                                                    |          |                                      |           |                     |               |           |             |          |           | \$     |
|--------------------|----------------------------------------------------------------------------------------------------|----------|--------------------------------------|-----------|---------------------|---------------|-----------|-------------|----------|-----------|--------|
|                    |                                                                                                    |          |                                      |           |                     |               |           |             |          |           | 397.00 |
|                    |                                                                                                    |          |                                      |           |                     |               |           |             |          |           |        |
| C2200 Referenc     | e Station                                                                                                    |          |                                      |           |                     |               |           |             |          |           |        |
|                    |                                                                                                    |          |                                      |           |                     |               |           |             |          |           |        |
|                    |                                                                                                    |          |                                      |           |                     |               |           |             |          |           |        |
| mmary              |                                                                                                    |          |                                      |           |                     |               |           |             |          |           |        |
| stem information   |                                                                                                    |          |                                      |           |                     |               |           |             |          |           |        |
| ystem intormation  | Schedule Name                                                                                                    | Interval | Path                                 | Status    | Start Time          | Duration Time | File Size |             | Operatio | 0         |        |
| PS status          | 7281061                                                                                                    | 58       | 7281061/2020/06/30/Geok182J_1.dat.   | stop      | 2020-08-30 10 19:51 | Unimited      | 0.8       | Edit        | Start    | time      |        |
| anerries           | teszt3                                                                                                    | 55       | teszt0/2020/06/30/202006300921.dwt   | stop      | 2020-06-30 10:21:16 | Unimited      | 0.8       | Edit        | Start    | (HDD      |        |
| ata manamisision   | 505214                                                                                                    | 58       | teszt4/2020/06/30/20200630001735 dat | stop      | 2020-06-30 10:17:35 | Unimted       | 0.8       | Edit        | Start    | Bibp      |        |
| and resconding     | bizst5                                                                                                    | 58       | hrzst5/2020/06/30/Geck182J dat       | stop      | 2020-06-30 10 44 21 | Unimited      | 0.8       | Edit        | Start    | - Silices |        |
| Antiparation       | Tesz#)                                                                                                    | 55       | Teszt5/2020/05/30/20200630102508.dat | recording | 2020-08-30 11 26:08 | Unimited      | 1.396 MB  | Edit        | fibet    | Stop      |        |
| INSS Continuation  | EOMA1                                                                                                    | 55       | EOMA382K.det                         | stop      | 2020-06-30 11:57:47 | Unlimited     | 0.8       | Edit        | Start    | Biop      |        |
| racking Salelites  | and a local division of the second second se |          |                                      |           |                     |               |           | Sec. et al. | 1        |           |        |
| latantk            | New Session                                                                                                    |          |                                      |           |                     |               |           |             |          |           |        |
| Invite DNS         |                                                                                                    |          |                                      |           |                     |               |           |             |          |           |        |
| itrip Server       |                                                                                                    |          |                                      |           |                     |               |           |             |          |           |        |
| teoording          |                                                                                                    |          |                                      |           |                     |               |           |             |          |           |        |
| ort Configuration  |                                                                                                    |          |                                      |           |                     |               |           |             |          |           |        |
| lerts              |                                                                                                    |          |                                      |           |                     |               |           |             |          |           |        |
| NMPD               |                                                                                                    |          |                                      |           |                     |               |           |             |          |           |        |
| irewall            |                                                                                                    |          |                                      |           |                     |               |           |             |          |           |        |
| tegistration       |                                                                                                    |          |                                      |           |                     |               |           |             |          |           |        |
| wniciad            |                                                                                                    |          |                                      |           |                     |               |           |             |          |           |        |
| stem Management    |                                                                                                    |          |                                      |           |                     |               |           |             |          |           |        |
| nfiguration Set    |                                                                                                    |          |                                      |           |                     |               |           |             |          |           |        |
|                    |                                                                                                    |          |                                      |           |                     |               |           |             |          |           |        |
| nguage English 🛩   |                                                                                                    |          |                                      |           |                     |               |           |             |          |           |        |

#### Adatrögzítés konfigurálása Image: Second ing x + ← → C O Nem biztonsigos | 192.166.10.1/index.php - a × · + 0 : SC2200 Reference Station Summary System Information System Information System Information Statellites Data Transmission Data Recording Configuration Reference Station Tracking Satellites Network Dynamic DNS Oynamic DNS Dynamic DNS Nitry Saever Recording Port Configuration Alerts SNMPD Friewall Registration Download System Management Configuration Set Language English Data Type : RANGE 🗸 Recording - 20200701 V 20200701 Flat V YYYYXMDOrhtmmss.dat V 55 V Unlimited V Off V Enable Disable Enable Disable Schedule Name Schedule Name Path Type File Name Interval Duration Tme Pool Auto Integral Point Record File Push Push Parameters ● FTP ○ GED ○ RADIO Protocol FTP Server Address FTP Server Port FTP User FTP Password Remote Directory Enable Obsable Renex 2 10 Compress zip Antenna Phase Center File Push Convert Delete Reload Submit Cancel

### A vevő

# A 2200 CORS GNSS hátlapja:

| Lh                                               |                                           |
|--------------------------------------------------|-------------------------------------------|
|                                                  |                                           |
| Töltő, tápegység<br>csatlakozója <sup>COM1</sup> | SIM Kártyahely                            |
| COM portok<br>LAN csatlakozó                     | ke Ring antenna csatlakozója<br>EVENT OSC |
|                                                  |                                           |
|                                                  |                                           |

# A vevő előlapja:

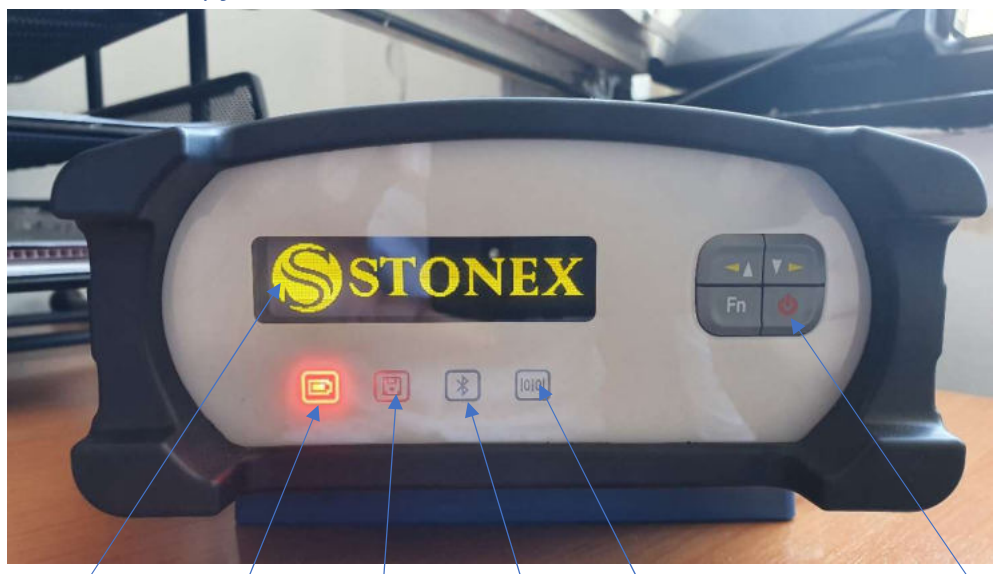

Képernyő Telep állapota Tárol BT kapcsolat Port forgalom Bekapcsoló gomb

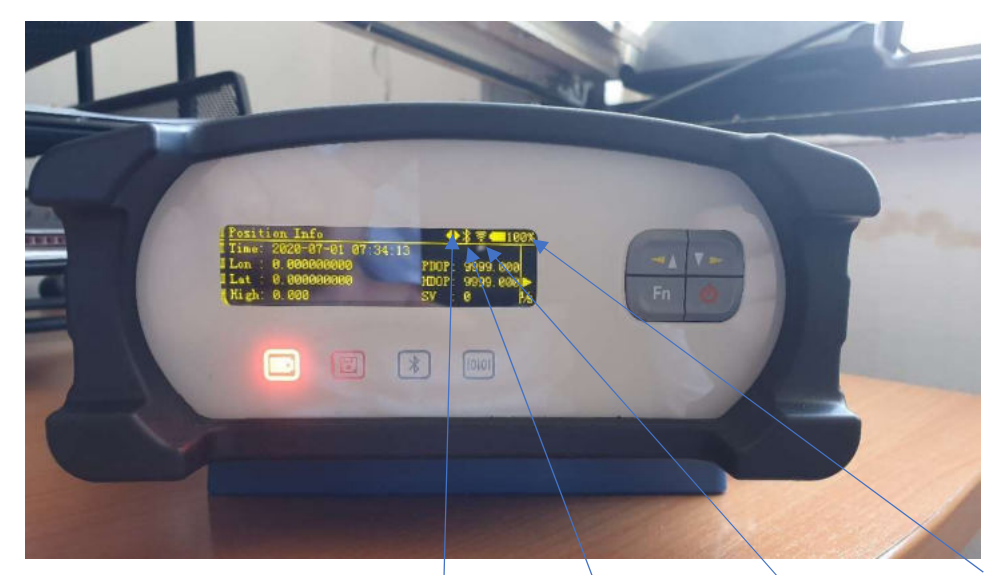

Felső sor: Pozíció infó Nyilak jobbra/ballra BT bekapcsolva WiFi bekapcsolva Telepfeszültség Az aktív vevő. Első oldal: dátum, Lat, Lon, Height, PDOP, HDOP, Műholdszám.

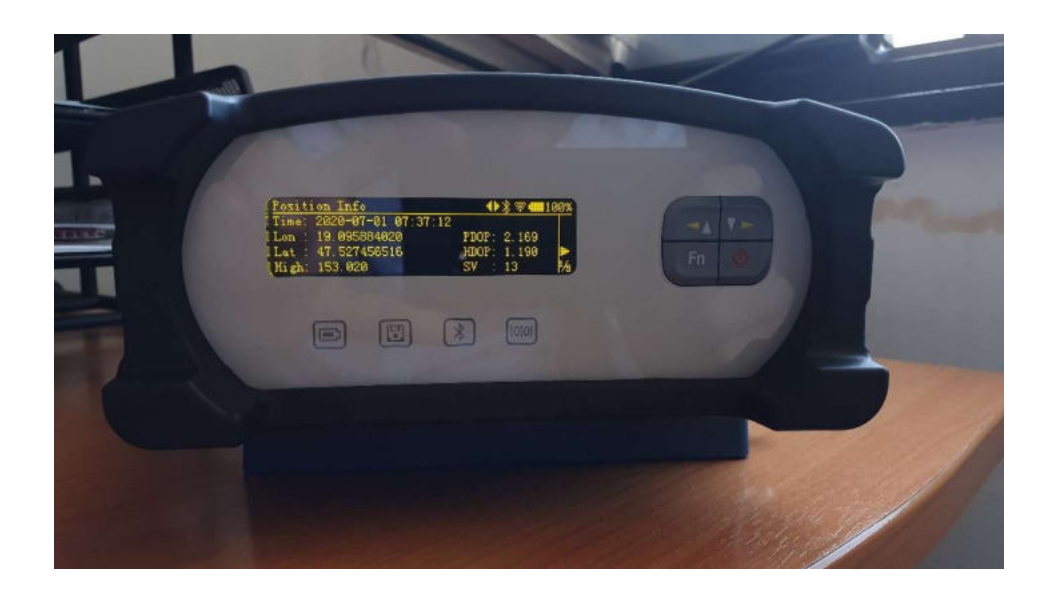

"Fn" gomb lenyomva tartása után kapjuk a következő képernyőt:

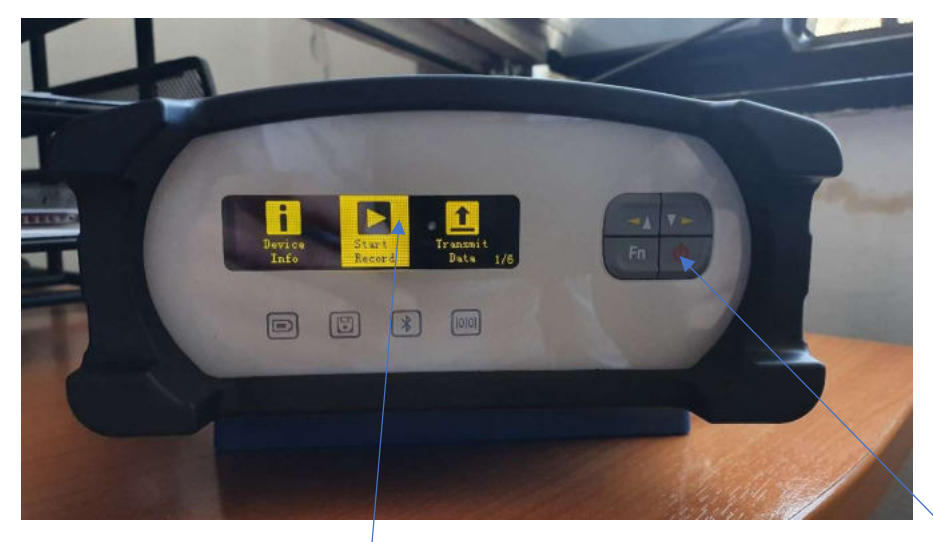

A nyilakkal kiválasztjuk a "Start Record" (Tárolás indul) ikont és nyomunk egy be/Ki kapcsoló gombot!

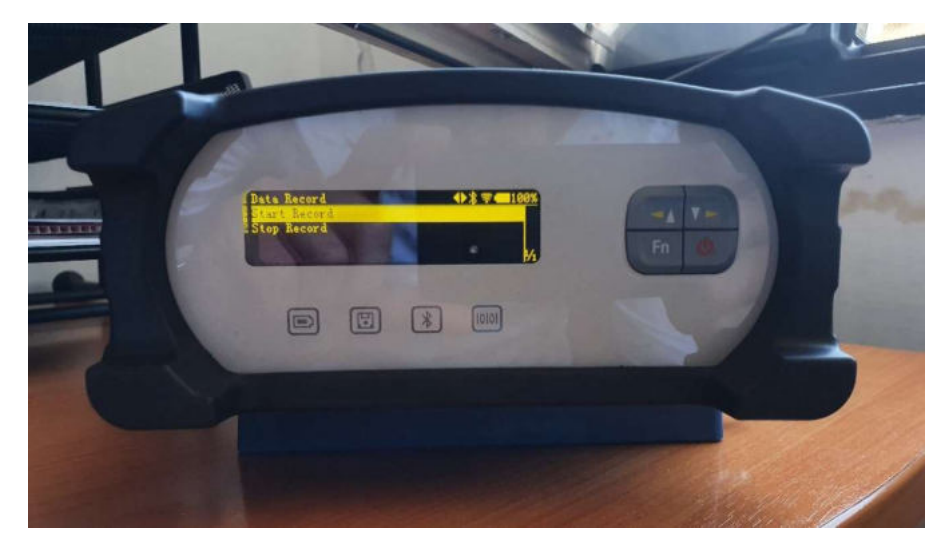

A következő képernyőn elindíthatjuk a tárolást a be/Ki kapcsoló gomb rövid megnyomásával.

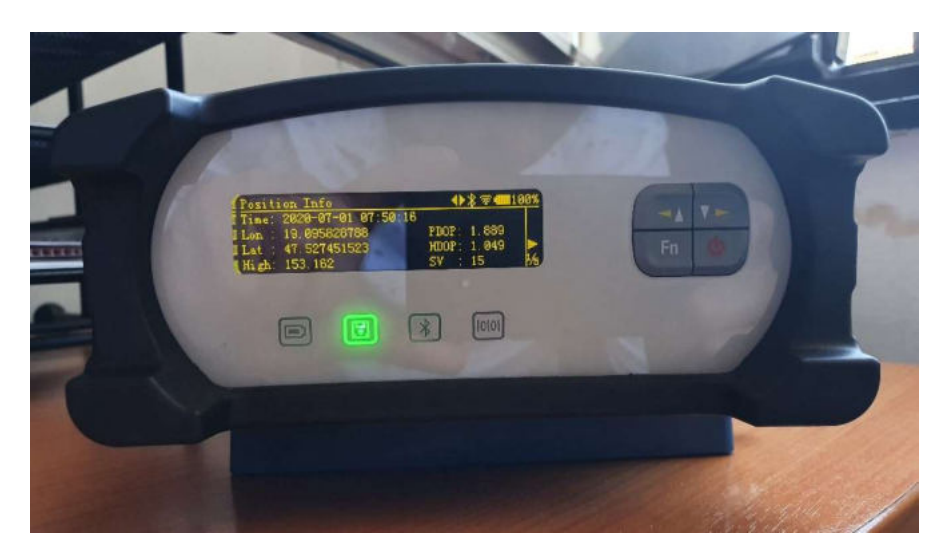

A tárolást a "Tárolás" zöld LED villogása jelzi!

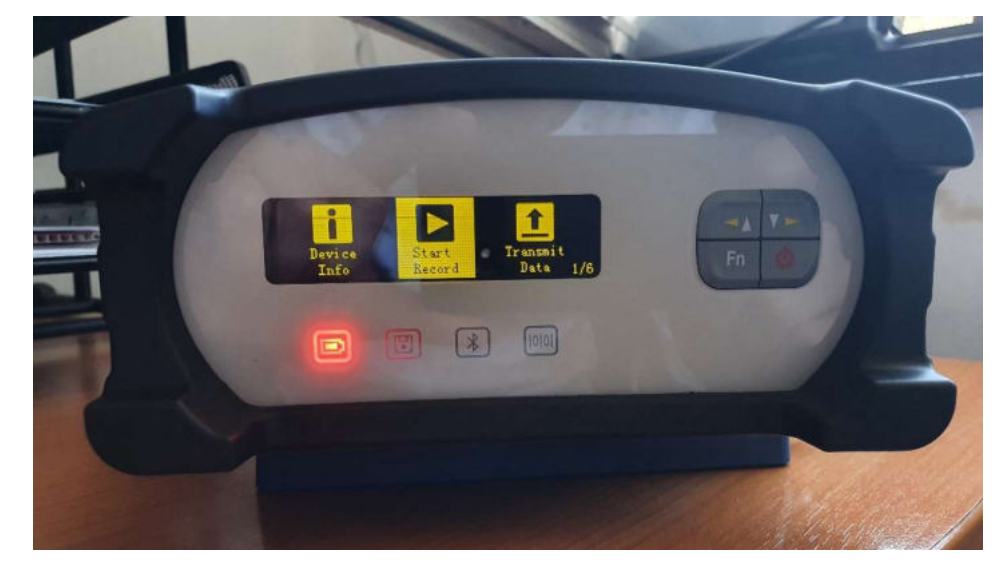

Az "Fn" gomb lenyomásával ismét belépünk a Start Record menübe,

majd a Be/Ki kapcsoló lenyomásával,

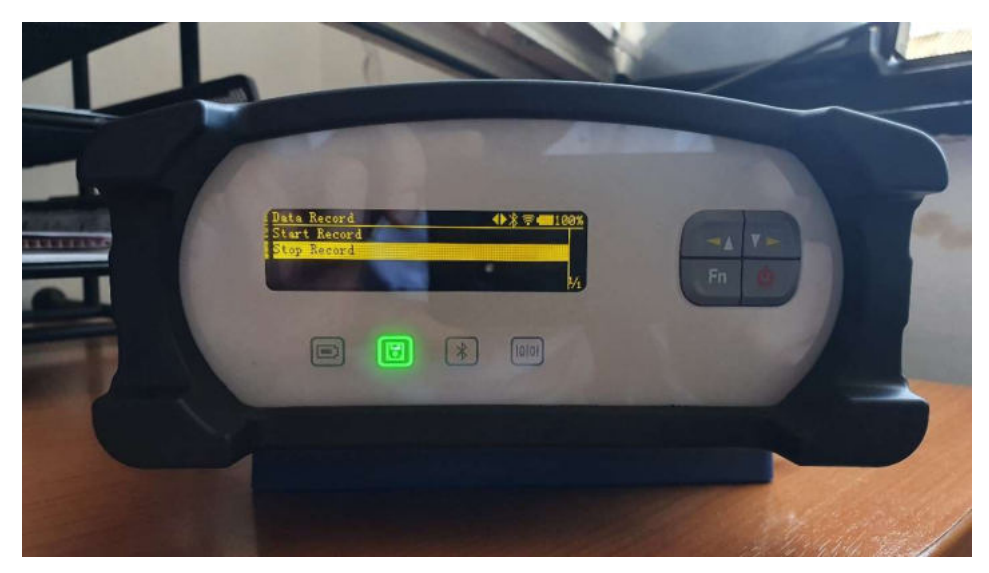

A "Stop Record" Be/Ki kapcsoló gomb megnyomásával a mérés leállítása következik!

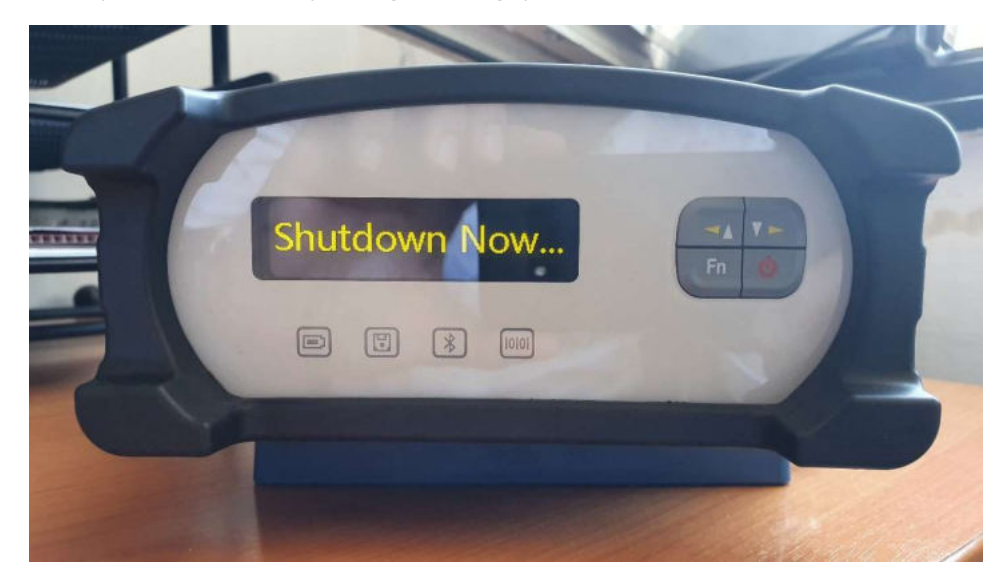

Majd a "Be/Ki" gomb lenyomásával kikapcsolja a vevőt.

# Az adatok letöltése (export).

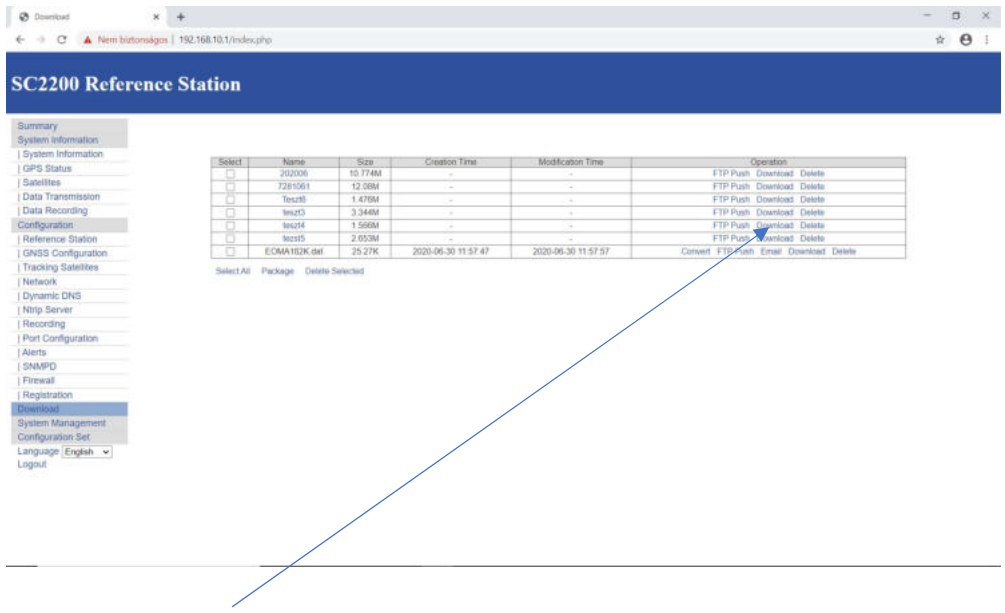

| Kezdilay Mego      | uties Netret                                                                                                    |                     |                       |              |     |                    | 0 | - |
|--------------------|----------------------------------------------------------------------------------------------------|---------------------|-----------------------|--------------|-----|--------------------|---|---|
|                    | gép > Letoltések                                                                                                    |                     |                       |              | ~ O | Kereses Lenzibliek |   | p |
|                    | 2 Nev                                                                                                    | Modosita datama     | Tiput                 | Méret        |     |                    |   |   |
| Gyors elétés       | - 10.70                                                                                                    |                     |                       |              |     |                    |   |   |
| Asztal #           |                                                                                                    |                     | March 1970 and 1970   |              |     |                    |   |   |
| 🕹 Letoltések 🛛 🖻   |                                                                                                    | 2000 00 00 1000     | with An an I want     | 2.220.839    |     |                    |   |   |
| Columentariok #    | Brits Trimitia Dilu 12 137 32 Short Even ST120003 aarW21 EV                                                                                                    | 2020, 00, 20, 12,20 | Antonia Amonian II    | 1.007.03     |     |                    |   |   |
| Képek #            | C. Print minute consists for a subsection of a routed message ex-                                                                                                    | 20004-00-00-0.00    | POPULE NUCLEUR        | 1.556.50     |     |                    |   |   |
| E Danyi            | <ul> <li>Locen a nonappan koracoan (19)</li> </ul>                                                                                                    |                     |                       |              |     |                    |   |   |
| HM Zringi Np. Kft  | (£ 2115                                                                                                    | 2020.00.17.1427     | Adobe Arrobat D.,     | 76 43        |     |                    |   |   |
| Kenezi Epito Kit   | 1 TDL_FW_s5.02.0004.bin                                                                                                    | 2020.06.17.13.06    | BIN the               | 157 438      |     |                    |   |   |
| SZENT ISTUANINE    | StaticToPunew64                                                                                                    | 2020.06.17.1214     | Weeklan, CIP archiv   | 1 857 58     |     |                    |   |   |
|                    | (E) 191205_Phoenit_trivity/90_V004_smas (3)                                                                                                    | 2020, 00, 17, 956   | Adobe Acrobet D.      | 705-00       |     |                    |   |   |
| OneDrive           | 2/200616                                                                                                    | 2020-06-17-830      | WINHAR archivert      | 68 338 48    |     |                    |   |   |
| Dokumentumok       | ThrithermalationManaper (1) apr.                                                                                                    | 2020.06.16.1523     | 4494, 189             | 30,409,639   |     |                    |   |   |
| Képek              | The second second secon       | 2000.00.16.1520     | APK TIQ               | 201-4009-0.0 |     |                    |   |   |
| Taxa ala           | e inany of, solar                                                                                                    | 2020.06.16.128      | Abobe Acrobat D.      | 48 5.8       |     |                    |   |   |
| e er a deb         | Provide The Second Control of the Second Second           | 2020 05 15 14:00    | Adobe Adrobat D.      | 785 40       |     |                    |   |   |
| " USB-meghajtó (E) | <ul> <li>Variate Product Contract Contract C</li></ul> | 2020 05 15 14:21    | Anope Acobie 11.      | 125.8.0      |     |                    |   |   |
| ATTI I             | (a) 192911,0000000,044,9440,01501 (z)                                                                                                    | 2020 00.10.14/01    | Model Address         | 9 323 52     |     |                    |   |   |
| Brosara            |                                                                                                    | 2000, 06, 15, 1420  | WHERE DO WERE.        | 7 230 531    |     |                    |   |   |
| Code               |                                                                                                    | 2020 00 12 17 17    | CO NO                 | 12.42        |     |                    |   |   |
| Ceeba              | L GEOTHALSKOS                                                                                                    | 2020 05 12 17 20    | Martin and            | 12.50        |     |                    |   |   |
| Convert            | (A) English Enlangehister                                                                                                    | 2010 00 17 10 10    | Relation According 17 | 201.00       |     |                    |   |   |
| - Comen            | Dimitia Technical Sheet dama                                                                                                    | 2020 06 12 10 19    | Adaba Accobir D       | 200.80       |     |                    |   |   |
| Chanye             | Constant and approximate out in the                                                                                                    | 20100.000.10.00.00  | Advine Accelerat Pt   | 17.43        |     |                    |   |   |
| Data               | TADC 130                                                                                                    | 2020 06 00 1144     | Weeks 20 archiv       | 4707 578 478 |     |                    |   |   |
| DBX                |                                                                                                    | Event on the cham   | termine for failure   | 404.309 KB   |     |                    |   |   |
| Download           | - Muthorapoan (J1)                                                                                                    |                     |                       |              |     |                    |   |   |
| Domotor Attila     | Alterna Hungary Kh, Continnation letter, 20191218                                                                                                    | 2020. 05. 26. 14:02 | Aslobe Assobat D.,    | 175.435      |     |                    |   |   |
| geoedu vár         | Alferra Hungary Kit alairas minta                                                                                                    | 2020.05.28.14.00    | Autobe Acrobat D.,    | 97 KB        |     |                    |   |   |
| Gen-Logika Kft     | PermaphojectManager_10.8.4.1044                                                                                                    | 2020.05.28.947      | Windows building      | 10.292 8,8   |     |                    |   |   |
| Gpt                | III Sectore 15d37Beav                                                                                                    | 2020. 05. 25. 15:57 | Sativeges diskume     | 1.00         |     |                    |   |   |
| Gei                | E RTU (SESMA-TTUA) C-TICK DOC REV A                                                                                                    | 2020, 05, 25, 1949  | Adobe Amitat D.       | 200.60       |     |                    |   |   |
| MAR Trinel         | (E) RTU_USerCide_NevC_eng                                                                                                    | 2020. 05. 25. 30.48 | Aldobe Actional D.    | 3.407.638    |     |                    |   |   |
| - the second       | (b) with Displays Lines of the max with                                                                                                    | 2020.05.25.1046     | Attobe Arrobar D.,    | 52.53        |     |                    |   |   |
| 11L.               | R10 (365MA-110A) CE DOC REY A                                                                                                    | 2020.05.25.1033     | Abobe Aprobat D.      | 642 (\$23    |     |                    | 1 |   |

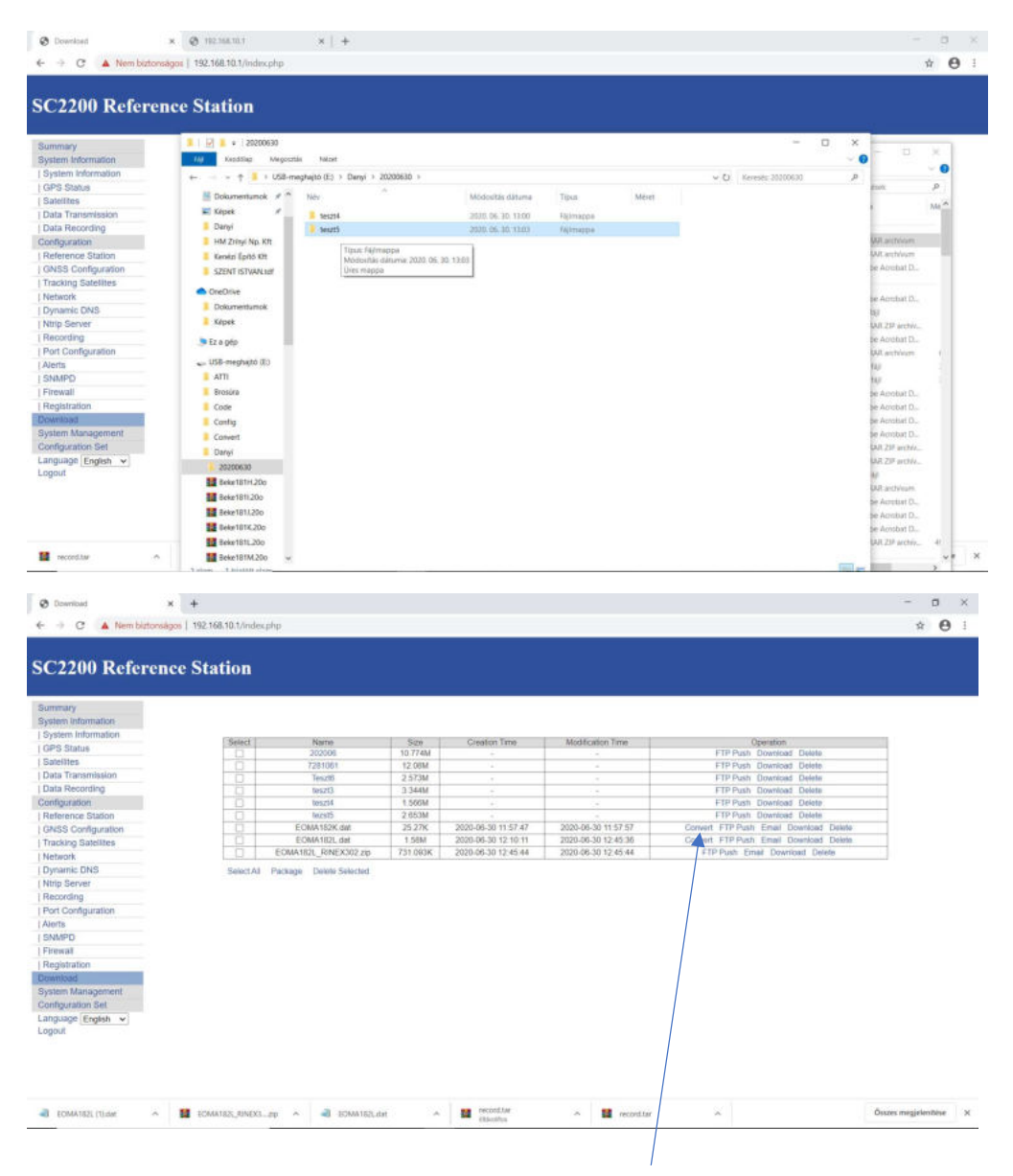

### "Dat" adatainkat leöltés előtt tudjuk RINEX-é konvertálni!

### Egy kis konverziós ablak nyílik meg: 🔪

| Summary<br>System Information                                                                                                    |                                                                                                    |                         |          |                     |                      |                                |            |
|----------------------------------------------------------------------------------------------------|----------------------------------------------------------------------------------------------------|-------------------------|----------|---------------------|----------------------|--------------------------------|------------|
|                                                                                                    |                                                                                                    |                         |          |                     |                      |                                |            |
| System Information                                                                                                    | Control 1                                                                                                    | Marrie                  |          | Construct Toront    | About Southing Trans | - Constant                     |            |
| GPS Status                                                                                                    | - Defined                                                                                                    | 252008                  | 10.77484 | Grander Terre       | NUCLEURING THE       | FTP Pash Downood Dee           | 1040       |
| atelites                                                                                                    | 6                                                                                                    | 7281561                 | 12 08M   |                     |                      | Your Day                       | inte-      |
| ata Transmission                                                                                                    | 0                                                                                                    | Tesztő                  | 2.573M   |                     |                      | Convert Constant Constant Date | iete:      |
| ata Recording                                                                                                    |                                                                                                    | 005213                  | 3.344M   |                     |                      | Fénet 3.02 V total Delt        | iete:      |
| rifiguration                                                                                                    |                                                                                                    | 105214                  | 1.505M   |                     |                      | Mined V3.02 Road Dete          | icto:      |
| eference Station                                                                                                    |                                                                                                    | topst5                  | 2.053M   |                     |                      | Compress zip -                 | iata       |
| NSS Configuration                                                                                                    |                                                                                                    | EOMA182K.dat            | 25.27K   | 2020-06-30 11:57:47 | 2020-06-30 11:57:57  | Antonna Phase Corder II Downlo | ond Donete |
| acking Satellites                                                                                                    |                                                                                                    | EOMA182L dat            | 1.56M    | 2020-06-30 12 10.11 | 2020-06-30 12 45 35  | Conveit PTP-Past Email Downie  | and Dolate |
| sturck                                                                                                    |                                                                                                    | EOMA182L_RINEX302 zip   | 731:003K | 2020-06-30 12:45:44 | 2020-06-30 12 45 44  | FTP Push Emel Download         | Dietata    |
| unamic DAIS                                                                                                    | Statute All                                                                                                    | Darking Databa Salastad |          |                     |                      |                                |            |
|                                                                                                    | and other a lot of the second second s | acady - Deans Serviced  |          |                     |                      |                                |            |
| Service School and School and Sch |                                                                                                    |                         |          |                     |                      |                                |            |
| epoplan                                                                                                    |                                                                                                    |                         |          |                     |                      |                                |            |
| ecording<br>ecording                                                                                                    |                                                                                                    |                         |          |                     |                      |                                |            |
| Imp Server<br>lecording<br>fort Configuration                                                                                                    |                                                                                                    |                         |          |                     |                      |                                |            |
| np Server<br>ecording<br>ort Configuration<br>lets                                                                                                    |                                                                                                    |                         |          |                     |                      |                                |            |
| tip Server<br>econding<br>on Configuration<br>lents<br>NMPD<br>reseat                                                                                                    |                                                                                                    |                         |          |                     |                      |                                |            |
| top Server<br>ecording<br>of Configuration<br>ierts<br>NNMD<br>rewall<br>ecidentifies                                                                                                    |                                                                                                    |                         |          |                     |                      |                                |            |
| ng-Server<br>ecording<br>orf. Configuration<br>lefts<br>NMPD<br>hewall<br>egistration                                                                                                    |                                                                                                    |                         |          |                     |                      |                                |            |
| Into Server<br>econding<br>ord Configuration<br>lefts<br>Intwall<br>egistration<br>writiked                                                                                                    |                                                                                                    |                         |          |                     |                      |                                |            |
| Amp Server<br>Beoording<br>hort Configuration<br>Aints<br>KIMPD<br>Verwall<br>Regionation<br>system Management                                                                                                    |                                                                                                    |                         |          |                     |                      |                                |            |
| http: Sarver<br>Beording<br>Int Configuration<br>Int Sarver<br>Intwill<br>Beginnation<br>Wincad<br>Sarver<br>Intagement<br>Inthgrantion Set                                                                                                    |                                                                                                    |                         |          |                     |                      |                                |            |

#### Csoportos letöltés:

| Doublers Indown willow                                                                                          |           |                                                                                                    |          |                     |                                         |                                          |   |
|----------------------------------------------------------------------------------------------------|-----------|----------------------------------------------------------------------------------------------------|----------|---------------------|-----------------------------------------|------------------------------------------|---|
| System toformation                                                                                              |           |                                                                                                    |          |                     |                                         |                                          |   |
| PS Status                                                                                                    | Select    | Narss                                                                                                    | 5.00     | Creation Time       | Modification Tyre                       | Operation                                |   |
| and itself                                                                                                    |           | 252006                                                                                                    | 10.774M  |                     |                                         | FTP Push Download Doluta                 | - |
| to Tabanessan                                                                                                   |           | 7201061                                                                                                    | 12.500M  |                     | 2.4                                     | FTP Push Download Delete                 |   |
| the Change of the second second second second second second second second second second second second second se | 11        | 395210                                                                                                    | 3.570M   |                     | -                                       | FTP Pugn Download Denits                 | - |
| and resulting                                                                                                   | 1.9       | Benzel3                                                                                                    | 3 1929M  |                     |                                         | FTP Push Downtood Debate                 | - |
| Eguration                                                                                                    | 19        | Senz14                                                                                                    | 1.068M   |                     | and an in the line of                   | FTP Push Download Debits                 | - |
| detence Station                                                                                                 | -         | 20200701062819 84                                                                                                    | 12784    | 2220-07-01 10:28 19 | 2020-07-01 10:00:30                     | Convert #1P Path Ernel Downsaid Device   | - |
| ISS Configuration                                                                                               |           | 20200101002015_00MEX210.30                                                                                                    | 410 1145 | 2020-07-01 13:00 13 | 2020-07-01 13:00.13                     | FTF Fight Email Connect Dente            | - |
| icking Satelities                                                                                               |           | Sector of the light with an                                                                                                    | 1.0234   | 2020-07-01 11.21:50 | 2525-07-01 11 20:32                     | CONVERTING AND DESIGN CONVERTING         | - |
| twork                                                                                                    | -         | ALGORITOTION IN AND                                                                                                    | 222.044  | 2020-07-01 13:30.29 | 2020-07-01 13:00:29                     | Parent 270 make Early Department Parks   | - |
| namic DNS                                                                                                    | -         | NUMBER OF STREET, STREET, STRE | 2/244    | 2020-07-01 12:00:05 | 2020-07-07 12:00:10                     | Consult FTF Date Erest Description Dates | - |
| rip Server                                                                                                    |           | and a second state of the second second                                                                                                    | 2.0080   | 2020-07-01 12:01:34 | 2020-07-0112-42-40                      | CONVERTING AND DEVELOPMENT               | - |
| cording                                                                                                    | -         | Provident and and                                                                                                    | 3.34184  | 2020-07-01 13:07-20 | 2020-07-01 12:07 20                     | Francis FTE Ball, Emer Commissi Franks   | - |
| att Configuration                                                                                               |           | Solution Destance and a local winds and                                                                                                    | 2.07784  | 3033.02.01 12.62.43 | 2020-07-01 12-02-00                     | EVP Bush, East Energiest Parks           | - |
| 10                                                                                                    | - Martin  | Materior resource to ap                                                                                                    | 10.00    | 1000-01-01-000-00   | 100000000000000000000000000000000000000 | TO THE COMPOSED DOWN                     |   |
| NMPD                                                                                                    | Select Al | Package Davida Solected                                                                                                    |          |                     |                                         |                                          |   |
| Proval                                                                                                    |           |                                                                                                    |          |                     |                                         |                                          |   |
| antistration.                                                                                                   |           |                                                                                                    |          |                     |                                         |                                          |   |
| APARAM                                                                                                    |           |                                                                                                    |          |                     |                                         |                                          |   |
| stars Management                                                                                                |           |                                                                                                    |          |                     |                                         |                                          |   |
| offers workloss West                                                                                            |           |                                                                                                    |          |                     |                                         |                                          |   |
|                                                                                                    |           |                                                                                                    |          |                     |                                         |                                          |   |
|                                                                                                    |           |                                                                                                    |          |                     |                                         |                                          |   |

Mint látható, 2020 07 01-én 9 mérés volt. Ha mindegyiket kijelöljük, akkor csoportosan tudjuk letölteni a fájlokat!

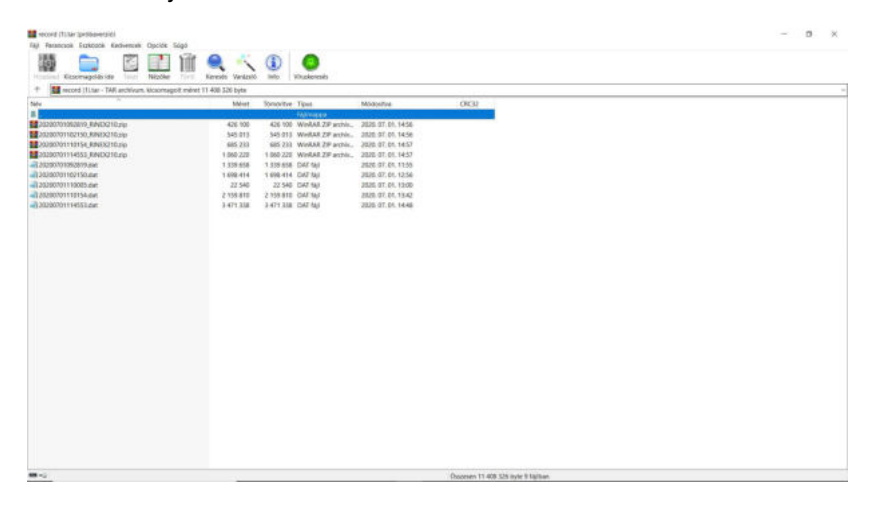